¡Bienvenido a la aplicación "Convocatoria para artistas" del Evanston Art Center!

Abajo encuentra algunas pautas generales e información para ayudarle a completar el formulario en línea. Todas las secciones de la aplicación son mandatorias y deben ser completadas para aplicar. Aplicaciones incompletas no serán consideradas.

• **Biografía del artista:** Primero, por favor copie y pegue su biografía personal en el cuadro de biografía. Este paso es mandatorio y no tiene límite de palabras. Si no ha anteriormente escrito una biografía, por favor escriba una breve biografía enumerando su experiencia con arte.

• **CV** / **currículum**: Después, por favor copie y pegue su currículum en el cuadro de currículum. Este paso es mandatorio y no límite de palabras. Si no tiene currículum de arte, por favor brevemente describe su cualificaciones y antecedentes. No hay ningún formato específico requerido.

• **Declaración del artista:** Después de completar el currículum, le pedimos que provea una declaración del artista. No hay ningún límite de palabra o formato requerido para esta sección.

• **Tipo de exhibición:** Ya que haya completado las partes escritas de la aplicación, debe elegir cuál tipo de exhibición está interesado en presentar en el Evanston Art Center. Hay dos tipos de exhibiciones disponibles: exhibiciones de grupo o individuales. Debe indicar interés en por lo menos un tipo de exhibición. Haga clic en la opción adecuada.

• Subir las obras de arte: El último componente de la aplicación es subir el arte digitalmente. Debe presentar 5 - 10 imágenes de su obras para artistas individuales y 10 - 30 imágenes para propuestas curadas.

 Primero, escribe el título de la obra en cuadro de título. Si la obra no tiene título, escribe "Untitled."

• Próximo, sube las imágenes de su obras. Elija el cuadrado "choose file" y sube la imagen de su computadora. El archivo digital debe ser menos de 10 MB y en formato .jpg o jpeg.

 Próximo, añade el precio, el año cuando fue completado, las dimensiones (alto x ancho x profundidad) y el medio artístico.

o Cuando la información y la imagen están subidos, elige "Create Artwork."

Ya esta obra está salvada y debe ahora añadir 5 - 10 obras para artistas individuales y 10 - 30 obras para propuestas curadas usando los mismos pasos. Si se deja alguna entrada sin completar, la cargada no se completará, y no podrá continuar con obras adicionales.

• Sumisión: Después de haber llenado todas las entradas requeridas, su aplicación está lista para sumisión. Elige el cuadro "Create Application" cuando termine llenando todo y nosotros recibiremos su solicitud.

Si tiene alguna pregunta sobre la aplicación o la galería del EAC, por favor contacta a Cara Feeney, la directora de exhibiciones, a <u>cfeeney@evanstonartcenter.org</u>.

Gracias por ser parte de la comunidad del Evanston Art Center!

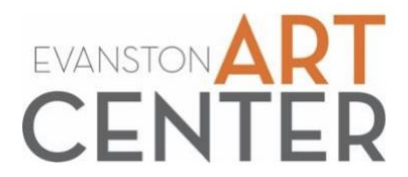